# 【楽天ペイ】楽天ペイ切り替え後の設定方法

### 楽天ペイ切り替え後に必要な設定箇所

楽天ペイ切り替えに伴う設定箇所と方法を解説します。

- 楽天 (RMS)の設定1 注文確認設定
- 楽天(RMS)の設定2 APIの利用設定
- GoQSystemの設定

### 楽天 (RMS)の設定1 注文確認設定

| Rakuten RMS                                                                                                    |              |                                                                                       |  |
|----------------------------------------------------------------------------------------------------|--------------|---------------------------------------------------------------------------------------|--|
| RMSトップ<br>(メインメニュー)                                                                                                    | 1 受注・受付管理    |                                                                                       |  |
| ✿ 店舗設定                                                                                                    |              |                                                                                       |  |
| ▋ 受注・決済管理                                                                                                    | 3 明翩管理       | _8) [平成30年7月豪雨への対応] すべての配信制限解除のお知らせ                                                   |  |
| ③ データ分析                                                                                                    | 4メールテンプレート 🔁 |                                                                                       |  |
| 🖳 メルマガ配信                                                                                                    | 5 オプション設定    |                                                                                       |  |
| ☆ 広告・アフィリ     エイト・楽天大学     エイト・楽天大学     オート     マーク     マーク     マー     マーク     マーク |              | 目行の口座振替設定が必要になります。手続きが完了するまで店舗オープンすることはできません。                                         |  |
| 巻 コミュニティ                                                                                                    |              | Aがいかりますので日産時間がからみでない方はとちますが中立とお願いいたります。<br>く名が記載されている口座<br>人名希の口座(反号のみの口座はごき録いただけません) |  |
| ⊜ 拡張サービス一覧                                                                                                    |              | CIERONHE (E 30000HEBOCIERA (CCU) & C/0)                                               |  |
| 【1】[受汪・決済                                                                                                    | 管理]をクリック     | します。                                                                                  |  |
| 【2】[オプション                                                                                                    | 設定]をクリック     | します。                                                                                  |  |

| Rakuten RMS      |                                                                                        | V C v Interp                               |
|------------------|----------------------------------------------------------------------------------------|--------------------------------------------|
| ☆ 1受注・受付管理       |                                                                                        |                                            |
| ✿ 2決済・口座管理       | <ul> <li>(三) オノション設定 受法・決済管理 R-Backoffice</li> <li>受法・決済管理に関するオブションを設定できます。</li> </ul> | RMS・システムへのご要望はこちら                          |
| 第 3 初細管理         | オブション設定(楽天ペイ)                                                                          | マニュアルを見る                                   |
| 4メールテンプレート<br>管理 | > メールテンプレート設定                                                                          | 物流オプション機能の設定                               |
| 🗟 5オプション設定       | > サブステータスの設定 3                                                                         | <ul> <li>処理設定</li> <li>) 画面表示設定</li> </ul> |
| ぐ                |                                                                                        |                                            |

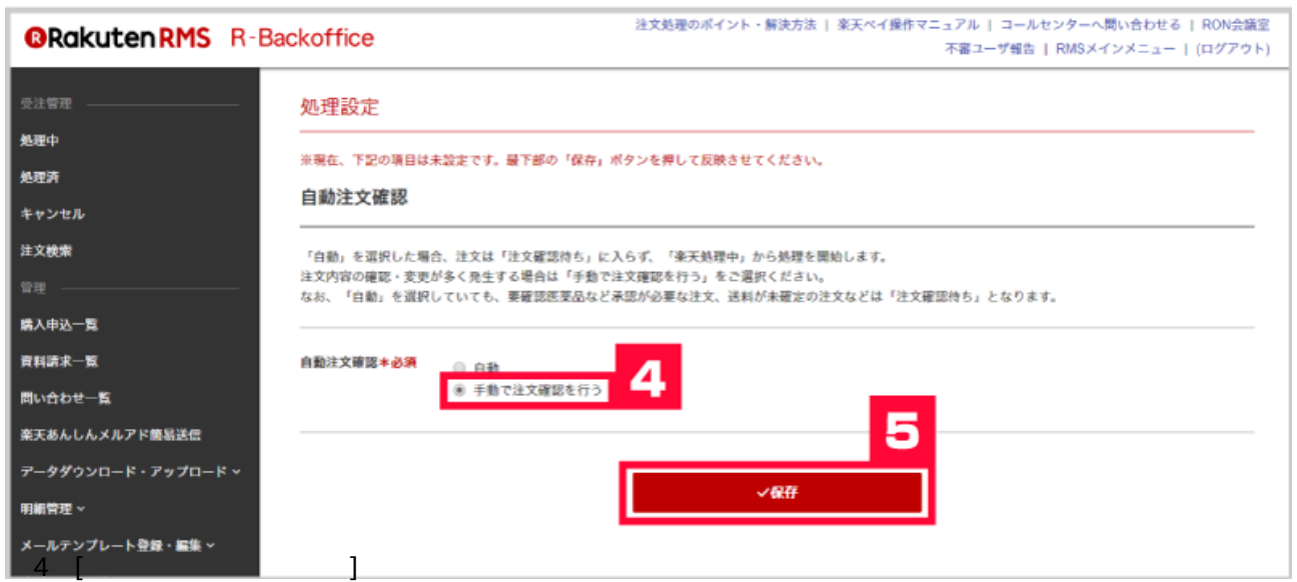

【5】[保存]をクリックします。

# 楽天 (RMS)の設定2 APIの利用設定

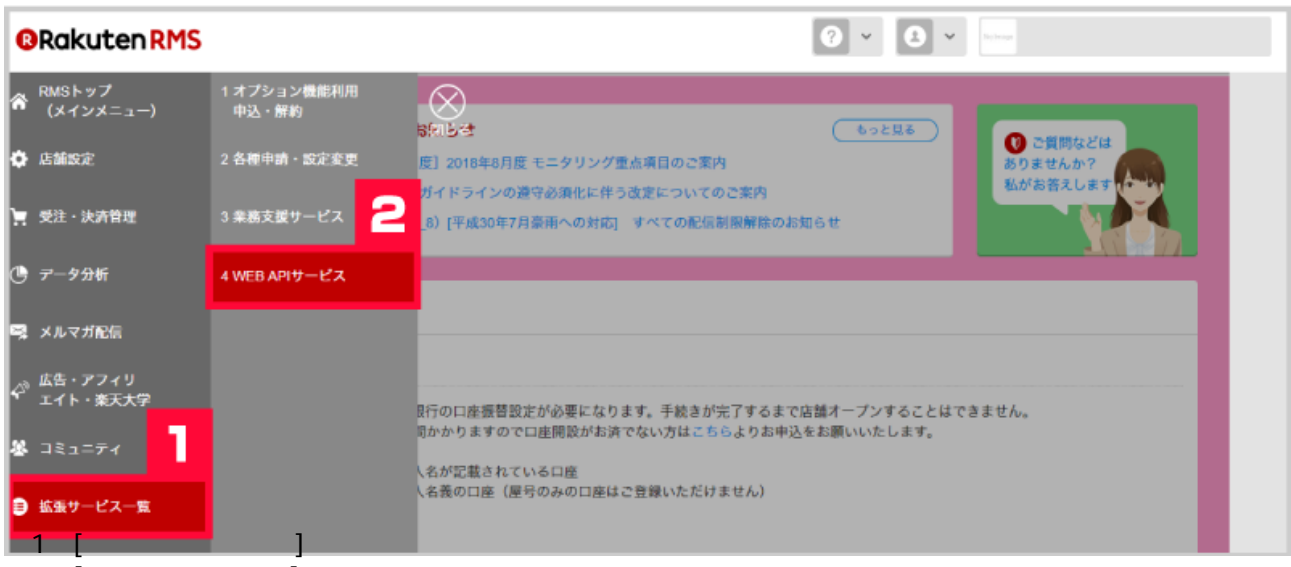

【2】[WEB APIサービス]をクリックします。

| RMS WEB SERVICE X = 1 - | RMAPIX==       |                                                                                                    |                              |                |
|-------------------------|----------------|----------------------------------------------------------------------------------------------------|------------------------------|----------------|
| Rakuten RMS             | WEB SERVICE    | □ コールセンターへ弱い合わせる ● RMSメ-<br>法修道営マニュアル (> RMS W                                                                                                    | インメニュー (ログ<br>FEB SERVICE マロ | ブアウト)<br>ニュアル) |
|                         |                |                                                                                                    | 日本語                          | Englisi        |
| 1                       | サービス           | RMS WEB SERVICEのご利用について                                                                                                    |                              |                |
| 1-1                     | 1 サービス一覧       | ・RMS WEB SERVICE (店舗様向けWEB APIサービス)の概要についてはごちらの店舗マニュアルをご参照ください。                                                                                                    |                              |                |
| 1-2                     | 2 中込、利用規約確認    | ・高利 ここれ用いいたけなす。たじし頃品が知らこれ用については家語一般書類サービスの50年12510年です。<br>ご利用機能される場合は、レフトナビ「「1-2 申込、利用機が確認」からお申込後、「4-1 利用設定」にで利用APIを選択してく<br>ださい。<br>利用機や単単の行用はてきらのな様でつっついるご参照くとさい。 |                              |                |
| 1-3                     | 3 APt活用例       | 10000001000000000000000000000000000000                                                                                                    |                              |                |
| 1-4                     | 4 APE活用例(楽天ペイ) | 【重要なお知らせ】                                                                                                    |                              |                |
| 2                       | 利用設定           | 2018年7月5日【業大市場 RMS/API】 TLS1.0及びTLS1.1サポート終了のご案内                                                                                                    |                              |                |
| 2-1                     | 1 WEB API      | 3 WEB SERVICE                                                                                                    |                              |                |
| 3                       | サポート           |                                                                                                    |                              |                |
| 3-1                     | 1 楽天からのお知らせ    | RMS WEB SERVICE サービスリファレンス                                                                                                    |                              |                |
|                         | 1 100 John     | ◆ 田 龍品API (ItemAPI)                                                                                                    |                              |                |
| 34                      | 6 (DIRV-1047/C | ◆ 田 製品API (ProductAPI)                                                                                                    |                              |                |
| 3-3                     | 3 テスト用店舗利用申請   | • 🔁 R-CabinetAPI (CabinetAPI)                                                                                                    |                              |                |
| 3-4                     | 4 障害情報 (武験運用中) | ・田 ジャンル・タグ検索API(NavigationAPI)                                                                                                    |                              |                |
| 【3】[WEB API]            | をクリックします       | ・田 カデゴリAPI (CategoryAPI)                                                                                                    |                              |                |

|                   |                             |                                                              |                                                                 | 唐魏運営マ                   | ニュアル (> RMS      |  |  |  |
|-------------------|-----------------------------|--------------------------------------------------------------|-----------------------------------------------------------------|-------------------------|------------------|--|--|--|
| 1 サービス            | 利用設定                        |                                                              |                                                                 |                         |                  |  |  |  |
| 1-1 サービス一覧        | 利用情報                        |                                                              |                                                                 |                         |                  |  |  |  |
| 1-2 中込、利用規約確認     | #serviceSecret.Rt/FicenseKe | ※serviceSecret及びNicenseKeyは、御社国务の認証情報です。外部に混らさない様、管理をお願いします。 |                                                                 |                         |                  |  |  |  |
| 1.2 ADDIE THE     | 項目                          | 丰一債報                                                         | 有効期限                                                            | 状態                      | 試織               |  |  |  |
| 1-3 APLIEARDI     | serviceSecret               |                                                              | -                                                               | -<br>1084               | 1210             |  |  |  |
| 1-4 API活用例 (楽天ペイ) | incenseivey                 |                                                              | 2020/03/20                                                      | 42/017                  | AEA0             |  |  |  |
| 2 利用設定            | 過去の利用核線                     |                                                              |                                                                 |                         | ( <del>1</del> ) |  |  |  |
| 2-1 WEB API       | A224-0710701010             |                                                              |                                                                 |                         | $\bigcirc$       |  |  |  |
| 3 サポート            |                             |                                                              |                                                                 |                         |                  |  |  |  |
|                   | 利用機能一覧                      |                                                              |                                                                 |                         | 4                |  |  |  |
| 3-1 #XX/9006749E  | ※利用機能編集は最新のライセ              | ンスのみ反映されます。                                                  |                                                                 |                         |                  |  |  |  |
| 3-2 お問い合わせ        |                             |                                                              |                                                                 |                         | 不好的現象影響的         |  |  |  |
| 3-3 テスト用店舗利用申請    | R-CabinetAPI (Cabin         | etAPI)                                                       |                                                                 |                         | Θ                |  |  |  |
| 3-4 原書情報 (試験運用中)  | 機能名                         |                                                              | 機能内容                                                            |                         | 利用状態             |  |  |  |
| 坐炉生1左方1150        | cabinet.file.delete         | 画像IDを指定して画像<br>This function enable<br>folder by specifying  | を削除フォルダに移動するこ<br>s the transfer of the image i<br>the image ID. | とができます。<br>nto Deletion | 利用中              |  |  |  |

RMS WEB SERVICEメニュー 決済APIメニュー

ORakuten RMS WEB SERVICE

□ コールセンターへ問い合わせる ◆ RM5メインメニュー (ログアウト) 店舗運営マニュアル (> RM5 WEB SERVICE マニュアル)

| 1-2 中込、利用機約確認         1-3 API活用例         1-4 API活用例 (違天ペイ)         2 利用設定         2-1 WEB API         3 サポート         3-1 ************************************                                                                                                    |
|----------------------------------------------------------------------------------------------------|
| 1-3 API活用例       1-4 API活用例       (歳天ペイ)       (歳天ペイ)       (歳天ペイ)       (歳天ペイ)       (歳天ペイ)       (歳天ペイ)       (歳天ペイ)       (歳天ペイ)       (歳天ペイ)       (歳日日)       (次日日)       (次日)       (次日)       (次日)                                                |
| 1-4 API活用例(歳天ペイ)       (全て調火 上ない       (金丁本人)       (全て調火 上ない       (金丁本人)       (金丁本人) |
| 2       利用設定       福祉名       福祉内容       利用状態         2-1       WEB API       広はinet.file.delete       広はinet.file.delete       This function enables the transfer of the image into Deletion<br>folder by specifying the image ID.       利用中         3-1       ご       ご       ご       新聞中       新聞中         3-1       ご       ご       新聞中       新聞中       新聞中         3-1       ご       ご       新聞中       新聞中       新聞中         3-1       ご       ご       新聞中       新聞中       新聞中         3-1       ご       二       二       新聞中       新聞中         5       正       三       三       新聞中       「回         5       三       三       三       「回       「回                                                                                                    |
| 2 利用のなど         2-1 WEB API         3 サホート         3 サホート         3-1 ************************************                                                                                                    |
| 3 サホート       画像ファイルを指定して画像を登録することができます。<br>This function enables the registration of the image by<br>specifying the image file       利用中         3-1       画像Dを指す       いできます。       利用中         5       画像Dを指す       いできます。       1         5       画像Dを指す       いできます。       1         5       画像Dを指す       いできます。       1         5       画像Dを指す       いできます。       1         5       画像Dを描す       いできます。       1         5       画像Dを描す       いできます。       1         5       画像Dを描す       いできます。       1         5       画像Dを描す       いできます。       1         5       画像Dを描す       いできます。       1         5       画像のののののののののののののののののののののののののののののののののののの                                                                                                    |
|                                                                                                    |
|                                                                                                    |
| 激天ペイ受注API(RakutenPay_OrderAPI)                                                                                                    |
| rpay.order.confirmOrder     楽天剣に決遠処理を開始して良いことを通知する。Inform Rakuten<br>to proceed settlement process.     ■利用する       rpay.order.getOrder     注文量号をリストで指定して受注の詳細價級を取得する。Getting<br>order details by specifying the list of order_number.     ■利用する                                                                                                    |
| to proceed settlement process.<br>rpay.order.getOrder<br>注文番号をリストで指定して受注の詳細情報を取得する。Getting<br>order details by specifying the list of order_number.                                                                                                    |
| 法令基果を指示して、支払問題情報を取得する。 Cathion national                                                                                                    |
| rpay.order.getPayment にんしょう。 Social permitting 目前の 単相用する information by specifying order_number. 利用する                                                                                                    |
| 検索条件を活定して、条件に該当する注文番号リストを取得する。<br>rpay.order.searchOrder Search orders with specifying search condition to return the list 創用する<br>of order_number that meet the search condition.                                                                                                    |
| rpay.order.updateOrderDelivery 記述方法を更新する。Update delivery method. 📃 利用する                                                                                                    |
| rpay.order.updateOrderOrderer 注文者情報を更新する。Update orderer information. 創用する                                                                                                    |
| rpay.order.updateOrderRemarks                                                                                                    |
| rpay.order.updateOrderSender 送付充債報至更新する。Update addressee information. 創用する                                                                                                    |
| Paが売了した注文の、任業番号、出現日を電録して、注文を眺め<br>rpay.order.updateOrderShipping<br>なも、Update slip number and shipping date of a shipping<br>completed order to close the order.                                                                                                    |
| 発送完了報告期の受注に対してキャンセルを要求する。<br>(次のステータスの注文に有効:100:注文確認時ち、200: 楽天地<br>rpay.order.cancelOrder 福中、300:発送得ち) Cancel an order before shipping items.<br>(A request will be success when an order progress is 100, 200<br>or 300.)                                                                                                    |
| でpay.order.updateOrderMemo<br>Update memo, Delivery date specified, Time of delivery and so<br>force.                                                                                                    |

【7】[確認する]をクリックします。

RMS WEB SERVICEXTAT

## ORakuten RMS WEB SERVICE

| サービス       | 利用設定                                   |                                                                                                    |         |
|------------|----------------------------------------|----------------------------------------------------------------------------------------------------|---------|
| サービス一覧     | 利用設定>利用機能編集                            |                                                                                                    |         |
| 电达、利用线的確認  | 既に登録済の機能と、新しく利用する<br>こちらの内容で問題ない場合は、「登 | 機能が表示されています。<br>録する」を押してください。                                                                                                    |         |
| 话用例        | R-CabinetAPI (CabinetAP                | ч)                                                                                                    | Θ       |
| 6用例 (楽天ペイ) | 1010-Q                                 | 総修内の                                                                                                    | SIM4488 |
| 設定         | cabinet.file.delete                    | 電機IDを描定して電像を削除フォルダに移動することができます。<br>This function enables the transfer of the image into Deletion<br>folder by specifying the image ID.                                                              | 利用中     |
| •          | cabinet.file.insert                    | 画像ファイルを指定して画像を登録することができます。<br>This function enables the registration of the image by specifying the image file.                                                                                     | 利用中     |
| 1004       | cable                                  | 国際IDを指定してア・・・・・・・・・・・・・・・・・・・・・・・・・・・・・・・・・・・・                                                                                                    |         |
|            |                                        |                                                                                                    |         |
|            |                                        |                                                                                                    |         |
|            | 業大ペイ受注API(Rakuten)                     | Pay_OrderAPI)                                                                                                    | 8       |
|            | 機能名                                    | 機能内容                                                                                                    |         |
|            | rpøy.order.confirmOrder                | 奏天側に決済処理を開始して良いことを通知する。Inform Rakuten<br>to proceed settlement process.                                                                                                    | 利用する    |
|            | rpay.order.getOrder                    | 注文番号をリストで指定して受注の详細情報を取得する。Getting<br>order details by specifying the list of order_number.                                                                                                    | 利用する    |
|            | rpay.order.getPayment                  | 注文番号を描定して、支払明短情報を取得する。Getting payment<br>Information by specifying order_number.                                                                                                    | 利用する    |
|            | rpay.order.searchOrder                 | 検索条件を招定して、条件に該当する注文番号リストを取得する。<br>Search orders with specifying search condition to return the list<br>of order_number that meet the search condition.                                              | 利用する    |
|            | rpay.order.updateOrderDelivery         | 記述方法を更新する。Update delivery method.                                                                                                    | 利用する    |
|            | rpay.order.updateOrderOrderer          | 注文書情報を更新する。Update orderer information.                                                                                                    | 利用する    |
|            | rpay.order.updateOrderRemarks          | 信考・ギフト配送情報を更新する。Update remarks and gift<br>delivery information.                                                                                                    | 利用する    |
|            | rpay.order.updateOrderSender           | 送付先情報を更新する。 Update addressee information.                                                                                                    | 利用する    |
|            | rpøy.order.updøteOrderShipping         | 発送が完了した注文の、伝票番号、出荷日を登録して、注文を得め<br>る。Update slip number and shipping date of a shipping<br>completed order to close the order.                                                                       | 利用する    |
|            | rpay.order.cancelOrder                 | 発送完了報告前の受注に対してキャンセルを要求する。<br>(次のステータスの注文に有効:100:注文録怒符ち、200: 楽天処<br>理中、300:発送待ち) Cancel an order before shipping items.<br>(A request will be success when an order progress is 100, 200<br>or 300.) | 利用する    |
|            | rpay.order.updateOrderMemo             | ひとことメモ、お届け日指定、お届け時間率などを更新する。<br>Update memo, Delivery date specified, Time of delivery and so<br>force.                                                                                             | 利用する    |
|            |                                        |                                                                                                    |         |
|            |                                        | a ula Mala                                                                                                    |         |
|            |                                        | uten Product ID.                                                                                                    |         |
|            | APIの追加により、licenseKeyの有                 |                                                                                                    |         |
|            |                                        |                                                                                                    |         |
|            |                                        | 前に戻る 登録する                                                                                                    |         |
|            |                                        |                                                                                                    |         |

| Raku | ten RMS WEB SER   | VICE                          |                       | □ □-ルセンろ             | 7ーへ問い合わせる<br>古舗運営マニュアル | ○ RMSメインメ<br>(> RMS WEB S | ERVICE 7 |  |  |
|------|-------------------|-------------------------------|-----------------------|----------------------|------------------------|---------------------------|----------|--|--|
|      | 1 サービス            | 利用設定                          |                       |                      |                        |                           | _        |  |  |
|      | 1-1 サービス一覧        | サービス一覧     0 利用可能な機能が登録されました。 |                       |                      |                        |                           |          |  |  |
|      | 1-2 申込、利用規約確認     | 利用情報                          |                       |                      |                        |                           |          |  |  |
|      | 1-3 API活用例        | ※serviceSecret及(/Fice         | enseKeyは、御社国有の認証情報です。 | 外部に得たさない様、管理を        | お願いします。                |                           | -        |  |  |
|      | 1-4 API活用例 (楽天ペイ) | 項目<br>serviceSecret           | 中一情報                  | 10 <sup>3/10</sup> - | 状態                     | 詳細                        |          |  |  |
|      |                   | licenseKey                    |                       | /09/20               | 利用中                    | 確認                        |          |  |  |

ウィンドウを残しておくか、コピーして分かるようにしてください。

## GoQSystemの設定

| 主管理                                     | fal antidate at fa               | 150-51 (2)=-      |                        | (s) 50+808 (s) *                                   | 212 (* 1+1) (B)(B)(B) |                           |                                       |
|-----------------------------------------|----------------------------------|-------------------|------------------------|----------------------------------------------------|-----------------------|---------------------------|---------------------------------------|
|                                         | [1] <u>本月34</u> [2]<br>発送待ち 本日出荷 | ▲車出荷依頼            | <u>倉庫作業中</u> 倉庫5       | [5] <u>安注管部</u> [6] <u>7</u><br>(范语 <u>黄送後入会</u> 部 |                       | [0] 日前次4年 [<br>第<br>年ヤンセル | (10) <u>本</u> (10) <u>本</u> (10) (10) |
| <u>(0(†)</u> (0(†)                      | <u>(1件)</u> <u>(9件)</u>          | <u>_(3件)</u>      | <u>(0件)</u> <u>(2件</u> | )(01115)                                           |                       | (0件)                      | [10] 各種語                              |
|                                         |                                  |                   |                        |                                                    |                       |                           |                                       |
| GoQSystem初期設定                           |                                  |                   |                        | 2                                                  |                       |                           |                                       |
| ホーム 契約者情報                               | 配達業者設定                           | モール選択             | 支払い方法                  | モール詳細設定                                            | モール配送伝票               | その他設定                     | オプション設定                               |
|                                         |                                  |                   |                        |                                                    | ·                     |                           |                                       |
| E T                                     | ール別配送                            | 伝票設定              |                        |                                                    |                       |                           |                                       |
| -                                       | 小母に、各配法業                         | 者の送り状に出す          | 部名、何扱いなと               | を設定します。                                            |                       |                           |                                       |
|                                         |                                  |                   |                        |                                                    |                       |                           |                                       |
| ※各出店モールの配送伝                             | 景を設定します。設立                       | をするモールを選択         | して、それそれ設定し             | ,てください。                                            |                       |                           |                                       |
| 出店中のモール                                 | 一覧                               |                   |                        |                                                    |                       |                           |                                       |
|                                         |                                  |                   |                        |                                                    |                       |                           |                                       |
| 3 Rakuten                               | YAHOO!<br>IATAN<br>ショッピング        | Wowma!            | amazon                 |                                                    | 圇                     |                           |                                       |
| <b>**</b> *******                       | fahoolショッピング<br>1号店              | DeNAショッピング1<br>号店 | Amazon原                | 17518                                              | 1628                  | FAX                       |                                       |
|                                         |                                  | -                 |                        | -                                                  |                       | -                         |                                       |
| WEBAPT設定                                |                                  |                   |                        |                                                    |                       |                           |                                       |
| TEDTIT TRAC                             |                                  |                   |                        |                                                    |                       |                           |                                       |
| WEBAPI設定(※こ                             | の項目を入力して                         | 保存すると、API         | 取得に切り替わり               | )ます。)                                              |                       |                           |                                       |
| ショップURL ©                               | goo                              | qsystem           |                        |                                                    |                       |                           |                                       |
| ユーザーID 😡                                |                                  |                   |                        |                                                    |                       |                           |                                       |
| 認証キー ●                                  |                                  |                   |                        |                                                    |                       |                           |                                       |
| serviceSecret @                         |                                  |                   |                        |                                                    |                       |                           |                                       |
| licenseKey 🛛                            | 4                                |                   |                        |                                                    |                       |                           |                                       |
| 楽天RMS取得ステー                              | タス 🛛 新規                          | 現受付 •             |                        |                                                    |                       |                           |                                       |
| 楽天RMS格納先ステ                              | -タス @ 新ま                         | 見受付 •             | -                      |                                                    |                       |                           |                                       |
| 楽天ペイ取得ステー                               | 9ス 6 5 注                         | 文確認待ち             |                        |                                                    |                       |                           |                                       |
| ※王水ノ投始生 フニ                              | -47 C                            | 884 -             |                        |                                                    |                       |                           |                                       |
| *************************************** |                                  |                   |                        |                                                    |                       |                           |                                       |
| 安注を取得する日数                               | /                                |                   |                        |                                                    |                       |                           |                                       |
| 自動取得 😡                                  | 7 😐                              | 動取得 10分           | •                      |                                                    |                       |                           |                                       |
| 取得時間 😡                                  | 2 3                              | を注後30分は取得         | 身しない                   |                                                    |                       |                           |                                       |
|                                         |                                  |                   |                        |                                                    |                       |                           | -                                     |
|                                         |                                  | 8                 | -                      |                                                    |                       |                           |                                       |
|                                         |                                  |                   | 設定を保存して次へ)             | tter                                               |                       |                           |                                       |
|                                         |                                  |                   |                        |                                                    |                       |                           |                                       |

【1】GoQSystemにログインし、[各種設定]をクリックします。

- 【2】[モール詳細設定]をクリックします。
- 【3】ご利用中のモール(楽天)をクリックします。
- 【4】[serviceSecret]と[licenseKey]の項目を確認します。

既に入力済みの方:

RMSの設定2【10】【11】に記載されているライセンスキーと同じである事をご確認ください。 空欄の方:

RMSの設定2【10】【11】に記載されているライセンスキーをコピーし、貼り付けてください。

【5】[楽天ペイ取得ステータス]をクリックし、[注文確認待ち]に変更します。

【6】[楽天ペイ格納先ステータス]が[新規受付]になっていることを確認します。

【7】[自動取得]からチェックを外します。

【8】[設定を保存して次へ進む]をクリックします。

| 受注管理                                                     |                                     |                                   |        |                                                 |           |                         |                                  |
|----------------------------------------------------------|-------------------------------------|-----------------------------------|--------|-------------------------------------------------|-----------|-------------------------|----------------------------------|
|                                                          |                                     |                                   | t      | 1] <u>受注一覧</u> [2] <u>データ商込</u> [3] <u>データ書</u> | 出 [4] 受注到 | 258 [5] 西枢波袖一覧 [6] 自動活理 | [7] <u>信考理管理</u> [8] <u>各理設定</u> |
| <u>新規受付</u><br><u>第送前入会待ち</u><br><u>第送待</u><br>(0件) (0件) | 5 <u>発送後入金待ち</u><br>(0件) <u>処理活</u> | <u>信留</u><br>_(0件) <u>キャンセル</u> 全 | 正 正品体素 |                                                 |           |                         |                                  |
|                                                          |                                     |                                   |        |                                                 |           |                         | 旧パージョンはきちら                       |
|                                                          |                                     |                                   |        |                                                 |           |                         |                                  |
| メール取込                                                    | 楽天                                  | API取这                             |        | 楽天ペイAPI取込                                       |           | YahooAPI取込              |                                  |
|                                                          |                                     | Deletton                          |        | Delaston                                        |           | Trucol                  |                                  |
| Wowma! @#                                                | ンパレモール                              | Rakuten                           | API    | Rakuten A                                       | NPI       | YAHOO!<br>JAPAN         | API                              |
| 【0】 一府千動で日                                               | (1):) めるかる                          | にごな刻いた。                           | だき、問い  | 明わく 取得できまし                                      | t= 1      | 白動取得の設定を                | ちさわていたま                          |

【9】一度手動で取り込めるかをご確認いただき、問題なく取得できましたら自動取得の設定をされていたお客様は再度 自動取得にチェックをつけて保存してください。

以上で、楽天ペイ切り替え後の設定は完了となります。